### Setting up Git Repository for 802-COM

Adam Gregory, Samtec Richard Mellitz, Samtec Kent Lusted, Synopsys

IEEE 802.3 Channel Operating Margin (COM) Open Source Project Ad Hoc, New Orleans, LA May 2025 Interim

### Summary

- Summary of steps to setup 802-COM GIT repository for viewing:
  - 1. Install GIT on your computer
  - 2. Login to IEEE Open Source website
  - 3. Create Personal Access Token
  - 4. Navigate to 802-COM Open-Source website
  - 5. Choose a location on your computer or network drive where the code will be downloaded
  - 6. Copy Clone URL
  - 7. Open GIT bash in the chosen folder and clone the repository
  - 8. Run COM
  - 9. To get future updates, pull the repository

## Step 1: Install GIT

- Installer URL:
  - <u>https://git-scm.com/downloads</u>
- In general, all the default options should be kept for installation
- One suggestion: change the editor to Notepad++ or something similar. It is very awkward to use the default VIM editor if you are not familiar with it.
- After installation, verify that you can open Git Bash. There are at least 3 ways:
  - 1. Usual install path: C:\Program Files\Git\git-bash.exe
  - 2. If on Windows, you can type "Git Bash" into Windows Search.
  - 3. You can also right click in a Windows Explorer window and select "Git Bash Here"

| IEEE 802 3 | Channel | Operating | Margin   | (COM) | Onen | Source | Project |
|------------|---------|-----------|----------|-------|------|--------|---------|
| ILLL 002.3 | Channet | Operating | riaigiii |       | Open | Source | FIUJECL |

|   | > |
|---|---|
|   | 8 |
|   |   |
| ~ |   |
| - |   |
|   | Â |

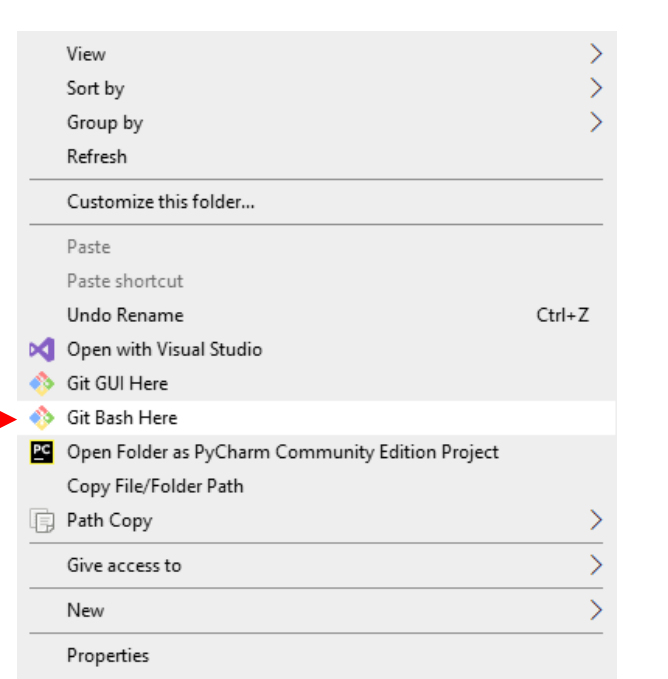

Use Atom as Git's default editor Use VSCodium as Git's default editor

3

# Step 2: Login to IEEE Open-Source Site

- Main page:
  - <u>https://opensource.ieee.org/</u>
- If you do not have an IEEE account, create one first:
  - <u>Create an IEEE Account</u>
- Go to the main Open-Source IEEE page to sign in:
  - <u>Sign in · GitLab</u>
- After signing in, you should see something like the image shown here.

|                    | User Avatar                                      |
|--------------------|--------------------------------------------------|
| EEE SA OPEN 🗉 + 🌐  | Your work / Projects                             |
| D 13 🖸 1           | Projects                                         |
| Q Search or go to  |                                                  |
| Your work          | Yours 5 Starred 0                                |
| D Projects         | All Personal                                     |
| ° Groups           |                                                  |
| D Issues           | A 802-COM / compliance / About 🕀 Maintainer      |
| 1 Merge requests > |                                                  |
| To-Do List         | A 802-COM / About ( Maintainer                   |
| Milestones         |                                                  |
| X Snippets         | C 802-COM / compliance / com_code 🔂 (Maintainer) |
| ③ Activity         |                                                  |
|                    | C 802-COM / com_code ( Maintainer                |
|                    | C Adam Gregory / com_code  Owner                 |
|                    |                                                  |

### Step 3: Create a Personal Access Token

- Click your user avatar in the top left, and select Edit Profile
- Choose the Access Tokens option in the left panel
- You can also use this direct link:
  - <u>https://opensource.ieee.org/-</u> /user\_settings/personal\_access\_tokens
- Click the "Add new token" button,
- Follow the steps on the next slide.

Search settings

IEEE SA OPEN

₽

User settings

8 Profile

00

🗆 Cha

Account

Applications

Access Tokens

Emails

٢

**公**1

ະາ

Q Search or  $\sigma_{2}$  to...

#### Personal Access Tokens

You can generate a personal access token for each application you use that needs access to the GitLab API. You can also use personal access tokens is authenticate against Git over HTTP. They are the only accepted password when you have Two-Factor Authentication (2FA) enabled.

| Active personal access tokens 📼 1 |                                   |              |              |              | Add new token |
|-----------------------------------|-----------------------------------|--------------|--------------|--------------|---------------|
| Token name                        | Scopes                            | Created      | Last Used ?  | Expires      | Action        |
| TestLogin                         | read_repository, write_repository | Apr 04, 2025 | 17 hours ago | in 11 months | Ū             |

IEEE 802.3 Channel Operating Margin (COM) Open Source Project

User Avatar

 $\square$ 

IEEE SA OPEN

Adam Gregory

Set status

Edit profile

Preferences

Sign out

@adam.gregory

### Step 3: Create a Personal Access Token

- Give the token a name, set an expiration date, and at a minimum check the following fields:
  - read\_repository
  - write\_repository
- The maximum expiration date can be set up to a year in the future.
- Click "Create personal access token"
- Refer to the next slide for details on saving the token

#### Add a personal access token

Token name

LoginToken

For example, the application using the token or the purpose of the token.

#### Expiration date

2026-04-23

#### Select scopes

Scopes set the permission levels granted to the token. Learn more.

🛛 🖻

#### 🗌 api

Grants complete read/write access to the API, including all groups and projects, the container registry

#### 🗌 read\_api

Grants read access to the API, including all groups and projects, the container registry, and the packa

#### read\_user

Grants read-only access to the authenticated user's profile through the /user API endpoint, which incl API endpoints under /users.

#### create\_runner

Grants create access to the runners.

#### k8s\_proxy

Grants permission to perform Kubernetes API calls using the agent for Kubernetes.

#### read\_repository

Grants read-only access to repositories on private projects using Git-over-HTTP or the Repository File

write\_repository

#### Grants read-write access to repositories on private projects using Git-over-HTTP (not using the API).

read\_registry

Grants read-only access to container registry images on private projects.

write\_registry

Grants write access to container registry images on private projects. You need both read and write ac

ai\_features

Grants access to GitLab Duo related API endpoints.

### Step 3: Create a Personal Access Token

- After creating the new Token, you will be returned to the personal access tokens page
- The dialog below showing the token will appear
- You must keep track of the token that is generated since it will be used as a password later
- You can copy it to your clipboard and paste it somewhere to save
- Note: as the dialog states, you must save it now since you will not be able to access it again

### **Personal Access Tokens**

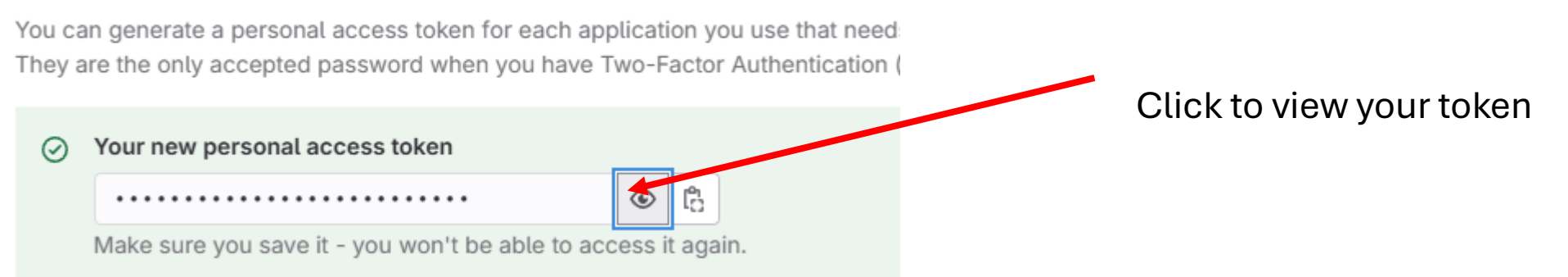

### Step 4: Navigate to 802-COM Website

- https://opensource.ieee.org/802-com
- Select the com\_code project:
  - <u>https://opensource.ieee.org/802-com/com\_code</u>

| 02-CON | I / com_code                                                                                           |                                                 |                   |                           |
|--------|----------------------------------------------------------------------------------------------------|-------------------------------------------------|-------------------|---------------------------|
| I) The | e Auto DevOps pipeline has been enabled and v<br>ettings More information                              | vill be used if no alternative CI configuration | file is found.    |                           |
|        | C com_code ()<br>% main ~ com_code / + ~<br>revert SNDR ref commits<br>Adam Gregory authored 1 day ago |                                                 | History Find file | Edit v Code v<br>c3aa888f |
|        | Name                                                                                                   | Last commit                                     |                   | Last update               |
|        | 🗅 release                                                                                              | Initial Commit                                  |                   | 1 week ago                |
|        | Ê⊐ src                                                                                                 | revert SNDR ref commits                         |                   | 1 day ago                 |
|        | ♦ .gitignore                                                                                           | Initial Commit                                  |                   | 1 week ago                |
|        | M# AUTHORS.md                                                                                          | Initial Commit                                  |                   | 1 week ago                |
|        | M* CONTRIBUTING.md                                                                                     | Initial Commit                                  |                   | 1 week ago                |
|        | M+ CONTRIBUTORS.md                                                                                     | Initial Commit                                  |                   | 1 week ago                |
|        | M# GOVERNANCE.md                                                                                       | Initial Commit                                  |                   | 1 week ago                |
|        | R LICENSE                                                                                              | Initial Commit                                  |                   | 1 week ago                |
|        | M* README.md                                                                                           | Initial Commit                                  |                   | 1 week ago                |

# Step 5: Choose a location on your computer to download the git repository

- Can be any local folder or network folder.
- When the git repo is cloned, a new folder called "com\_code" will appear
- Example:
  - You choose C:\COM\_Open\_Source\
  - After cloning (explained later in this document), you will have a folder at C:\COM\_Open\_Source\com\_code\ containing the entire repository

### Step 5: Copy Clone URL

- Click the "Code" button and select the clone button under "Clone with HTTPS"
- Can also use this direct URL
  - <u>https://opensource.ieee.org/802-com/com\_code.git</u>

| C com_code ⊕                                               |             |                                     |  |  |
|------------------------------------------------------------|-------------|-------------------------------------|--|--|
| ℓ main ~ com_code / + ~                                    |             | History Find file Edit ~ Code ~     |  |  |
| Revert SNDR ref commits<br>Adam Gregory authored 1 day ago |             | Clone with SSH                      |  |  |
|                                                            |             | git@opensource.ieee.org:802-com/ [℃ |  |  |
|                                                            |             | Clone with HTTPS                    |  |  |
| Name                                                       | Last commit | https://opensource.ieee.org/802-    |  |  |

### Step 7: Clone GIT repository

- Open Git Bash and navigate to the previously chosen folder. There are multiple ways to do this:
  - Option 1: Right click in Windows Explorer from the target directory and choose "Git Bash Here"
  - Option 2: Open Git Bash. Run: cd <target folder>
- Then run the following command to clone the git repository:
  - git clone https://opensource.ieee.org/802-com/com\_code.git
- This will make the folder "com\_code" in the target directory
- Run this command to place git bash working directory into the COM repository:
  - cd com\_code

### adamg@SCDC-ADAMGR MINGW64 /c/COM\_Open\_Source

\$ git clone https://opensource.ieee.org/802-com/com\_code.git Cloning into 'com\_code'... remote: Enumerating objects: 356, done. remote: Counting objects: 100% (176/176), done. remote: Compressing objects: 100% (118/118), done. remote: Total 356 (delta 132), reused 73 (delta 58), pack-reused 180 Receiving objects: 100% (356/356), 408.74 KiB | 12.02 MiB/s, done. Resolving deltas: 100% (221/221), done.

|     | View                                             | >      |
|-----|--------------------------------------------------|--------|
|     | Sort by                                          | >      |
|     | Group by                                         | >      |
|     | Refresh                                          |        |
|     | Customize this folder                            |        |
|     | Paste                                            |        |
|     | Paste shortcut                                   |        |
|     | Undo Rename                                      | Ctrl+Z |
| ×   | Open with Visual Studio                          |        |
| - 🕎 | Git GUI Here                                     |        |
|     | Git Bash Here                                    |        |
| PC  | Open Folder as PyCharm Community Edition Project |        |
|     | Copy File/Folder Path                            |        |
| Ę   | Path Copy                                        | >      |
|     | Give access to                                   | >      |
|     | New                                              | >      |
|     | Properties                                       |        |

# Step 7: Clone GIT repository (Permission and SSL issues)

- There are 2 potential issues to work through when running git clone for the first time
- 1. SSL certificate problem:
  - If you get an error message regarding SSL, run the following command in git bash:
  - git config --global http.sslbackend schannel
- 2. Login Prompt:
  - If you haven't run a git command with your current personal access token, you will likely need to log in with that token. Sometimes you may have to run git clone twice to make it show up, but eventually a popup should appear requesting your username and password
  - Your username is your login email address or IEEE user name
  - Your password is your personal access token (See the previous slides. Make sure to save your access token)
  - After you initially login with your token, you should never have to login again through git until your token expires. At that point, you will need to repeat this git login process.

| Conn | ect to GitLab                |
|------|------------------------------|
|      | GitLab                       |
|      | Sign in                      |
|      | https://opensource.ieee.org/ |
|      | Token Password               |
|      | Username or email (optional) |
|      | Personal access token        |
|      | Sign in                      |

### Step 7: Clone GIT repository

- After cloning, open your com\_code folder
- You should see the directory structure shown below
- The .git folder contains all the Git tracking information. It should not be deleted or edited. If deleted, the repository will become static and have no way of communicating with the remote repository for updates.
  - If you wanted to create a static workspace, you could run a git clone followed by a delete of the .git folder. This would be equivalent to just downloading the code.

| Name            | Date modified     | Туре            | Size |
|-----------------|-------------------|-----------------|------|
| .git            | 4/22/2025 4:02 PM | File folder     |      |
|                 | 4/22/2025 3:00 PM | File folder     |      |
| src .           | 4/22/2025 3:00 PM | File folder     |      |
| 📄 .gitignore    | 4/22/2025 3:00 PM | Text Document   | 1 KB |
| AUTHORS.md      | 4/22/2025 3:00 PM | Markdown Source | 1 KB |
| CONTRIBUTING.md | 4/22/2025 3:00 PM | Markdown Source | 5 KB |
| CONTRIBUTORS.md | 4/22/2025 3:00 PM | Markdown Source | 1 KB |
| GOVERNANCE.md   | 4/22/2025 3:00 PM | Markdown Source | 4 KB |
|                 | 4/22/2025 3:00 PM | File            | 2 KB |
| README.md       | 4/22/2025 3:00 PM | Markdown Source | 4 KB |

### Step 8: Run COM

- Open Matlab and set your working directory to the "src" folder
  - The full path will be: <Target Directory>/com\_code/src
- If you are familiar with COM as a single file, note that every subfunction is now a separate file.
- The main file is called com\_ieee8023\_
- This can be run as normal:
  - Result = com\_ieee8023\_(config\_file,0,0,channel\_file);
- There is also a "release" folder. This holds the familiar distribution files where all the subfunctions are contained in a single file.

### Step 9: Pull the repository (in the future)

- Cloning the repository provides you with the current state of 802-COM.
- Future updates to the main repository are never reflected in your local repository until you pull them down. Remember that you only do a clone once. All future updates are done by pull.
- To get the latest updates, open Git Bash in the com\_code directory
- Run this command:
  - git pull
- If there are no updates, it will say "Already up to date". Otherwise it will provide a summary of which files were updated (changed, added, deleted)

adamg@SCDC-ADAMGR MINGW64 /c/COM\_Open\_Source/com\_code (main) \$ git pull Already up to date.

### **Repository Edits**

- You should not edit files in your local repository if you intend to pull updates from the remote repository. If a file you have edited is updated on the remote repository, the git pull will fail. If you want to modify files for personal testing purposes, you should instead copy the data to a location that is not tracked by git.
- If you intend to collaborate on 802-COM and want your updates to be incorporated into COM, refer to the 802-COM Contribution document. It provides details on making a Forked Repository and creating Feature Branches. This is the method for providing updates which will eventually be submitted as Merge Requests in the 802-COM repository.
- There is likely no circumstance in which a user will ever directly update files in the 802-COM repository